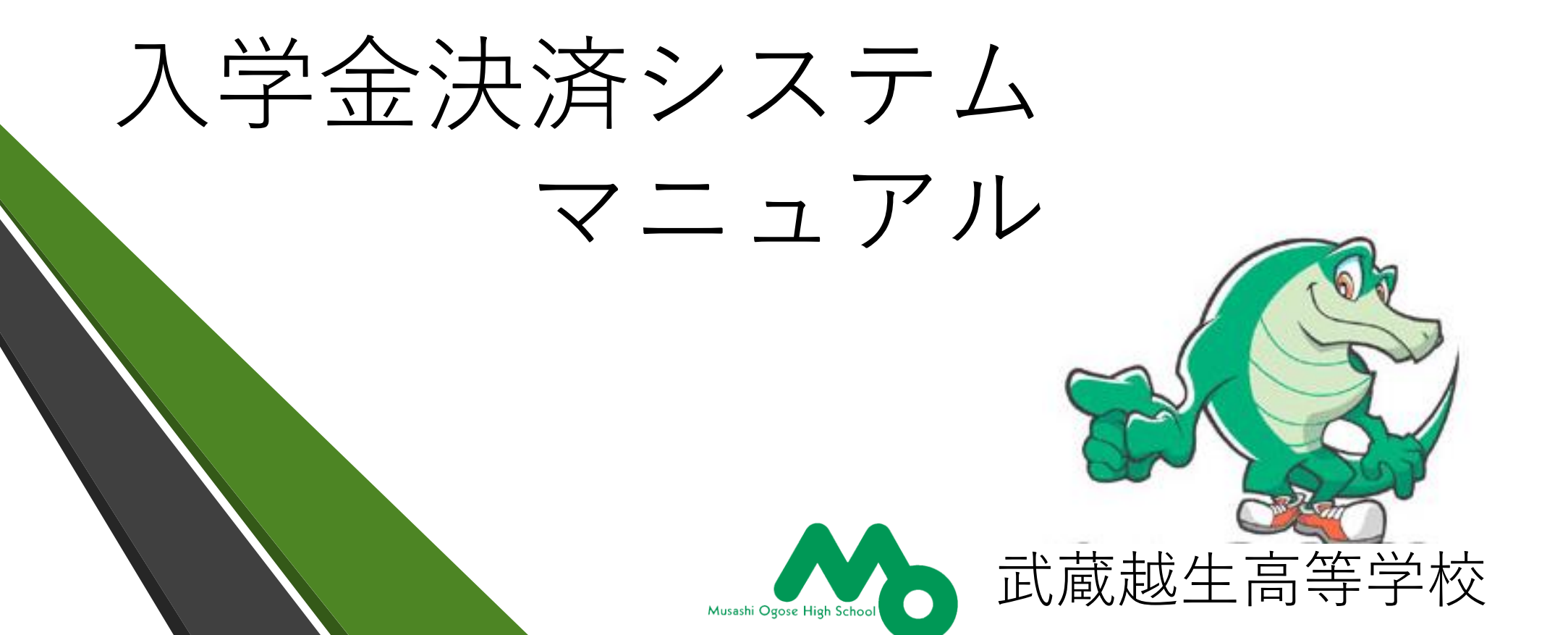

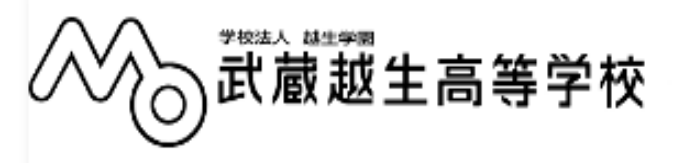

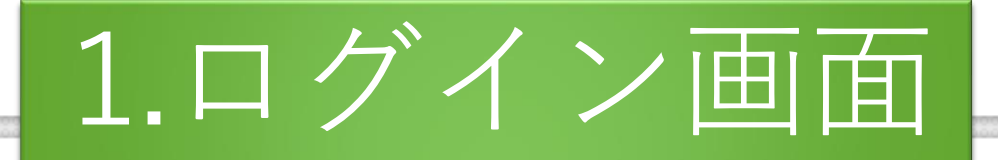

## 武蔵越生高等学校(テスト)の入学金決済へようこそ

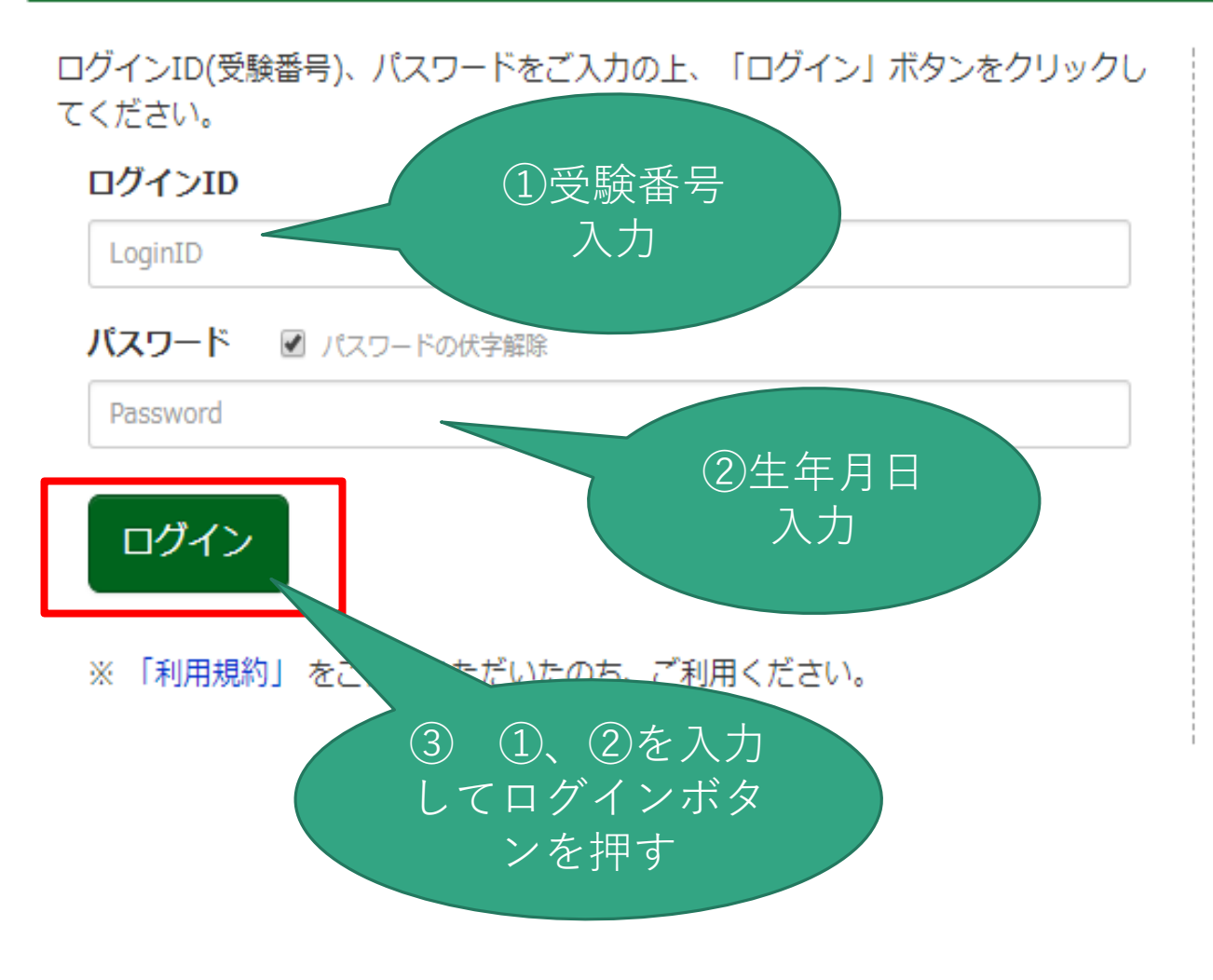

#### 学校からのお知らせ

入学金・施設費の納入手続きはこちらからお入りください。

ログインID:受験番号 パスワード:出願時に入力した生年月日8ケタ(例:2002年8月17日生→ 20020817)

【入学手続きに関するお問合わせ先】 武蔵越生高等学校 TEL:049-292-3245(代表) FAX:049-292-6081 問合せ受付時間:8時〜16時25分まで

### システムに関するお知らせ

システムからのお知らせはありません

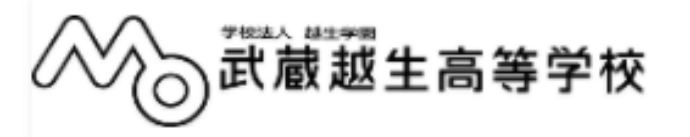

支払申込 マ

マイページ ログアウト

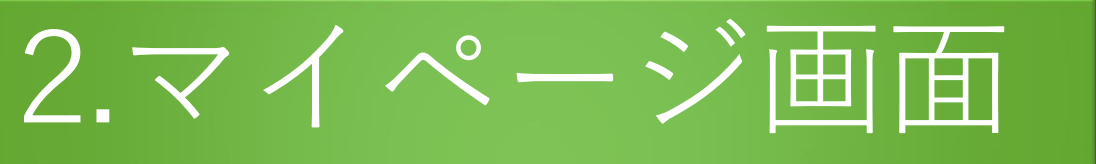

マイページ

学校からのお知らせ

入学金納入期間中に手続きを完了してください。
※指定期間内に手続きが完了しない合格者は、入学の意志が無いものと認め、入学資格が失効されますので、予めご了承下さい。
また、入学金および延納手続金は理由の如何を問わず返却致しません。但し、施設費については
3月31日までに入学を辞退した場合に限り返却致します。

【お支払い時の手数料について】 支払い方法により、手数料が異なりますので、必ず申込画面にてご確認ください。

決済情報一覧

決済情報はありません。

マイページから 支払申込ページへ

支払申込へ

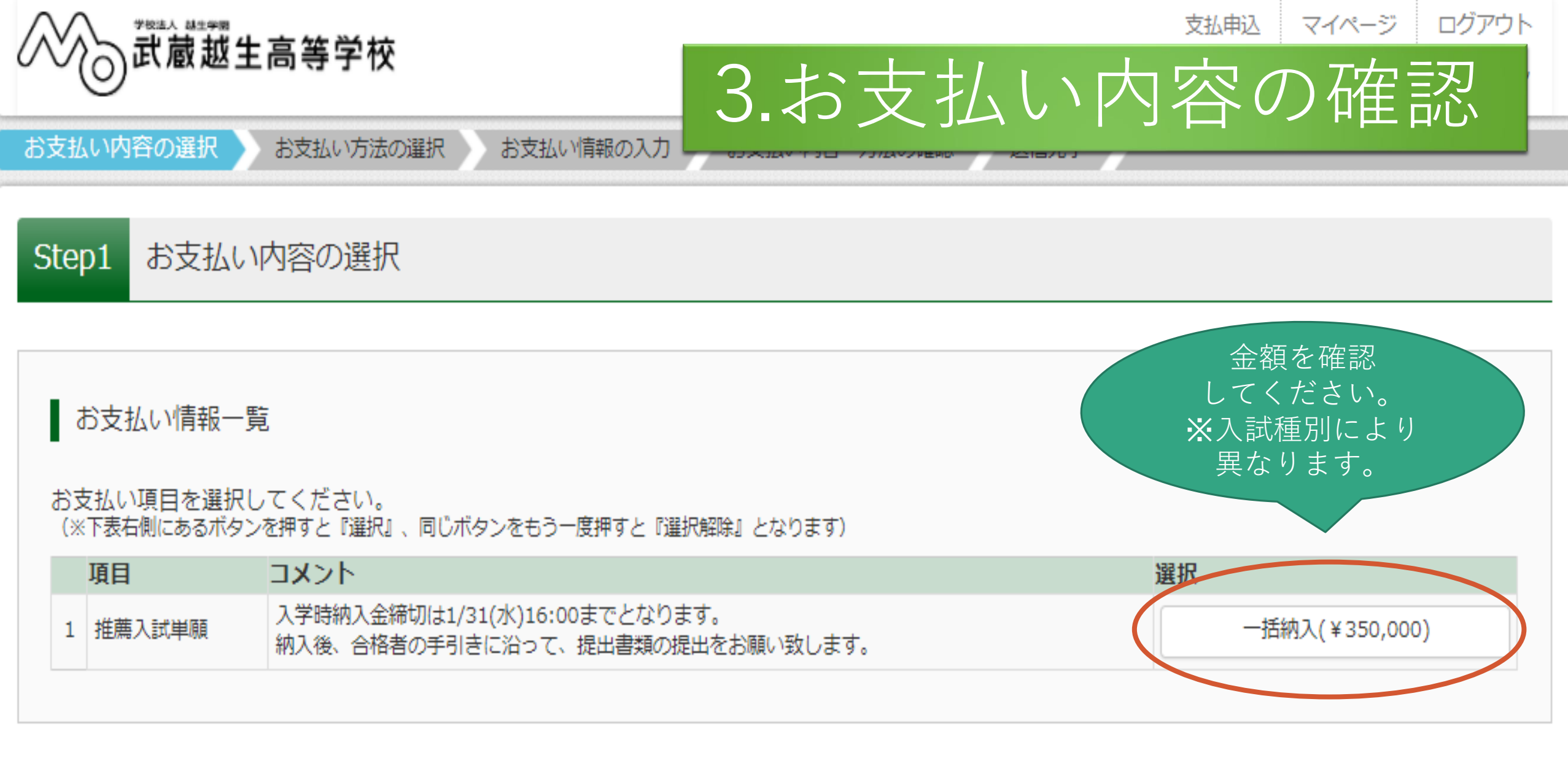

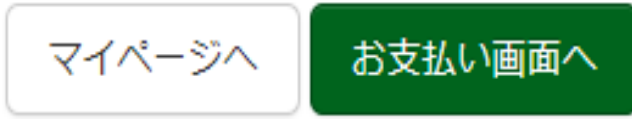

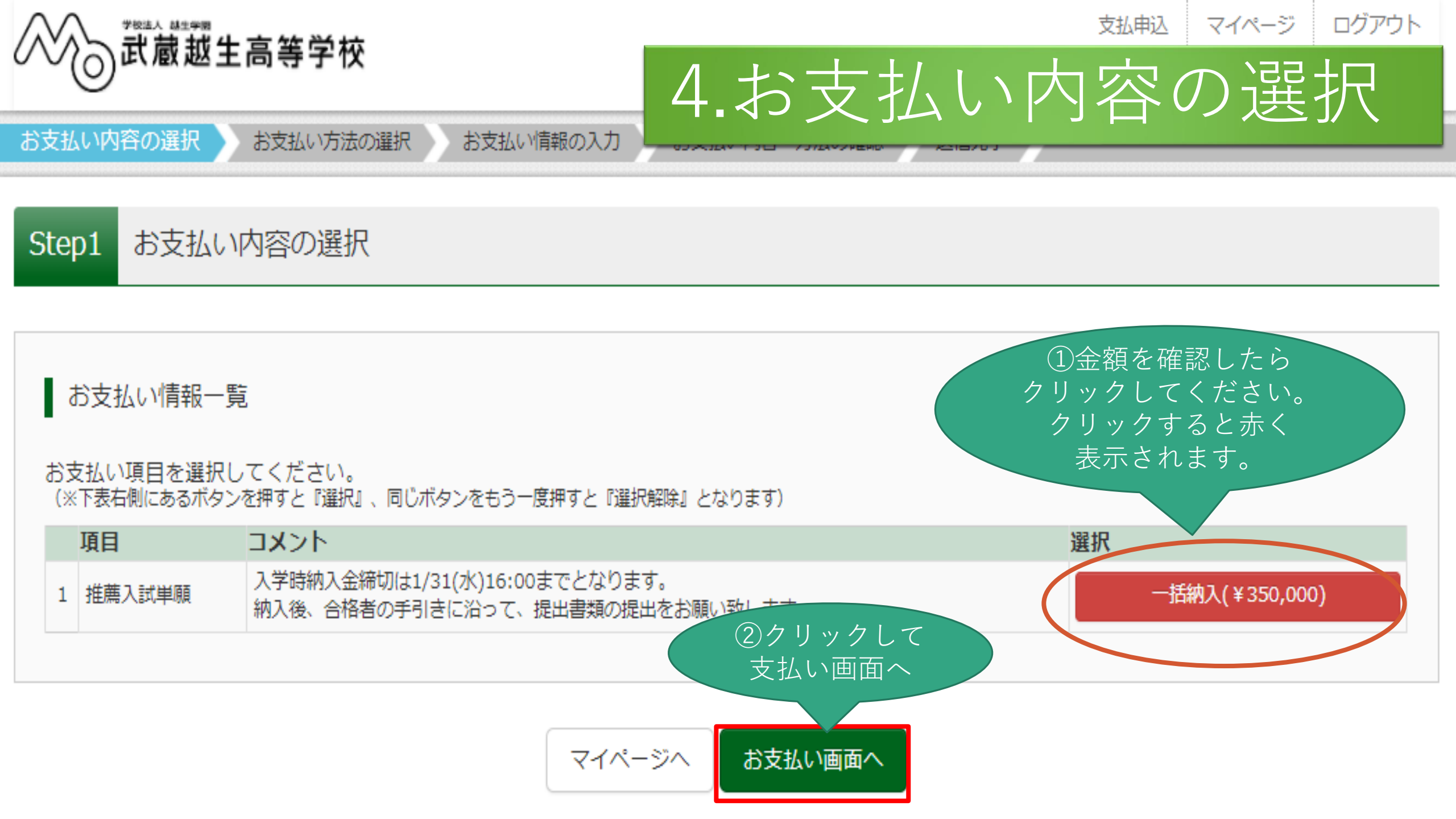

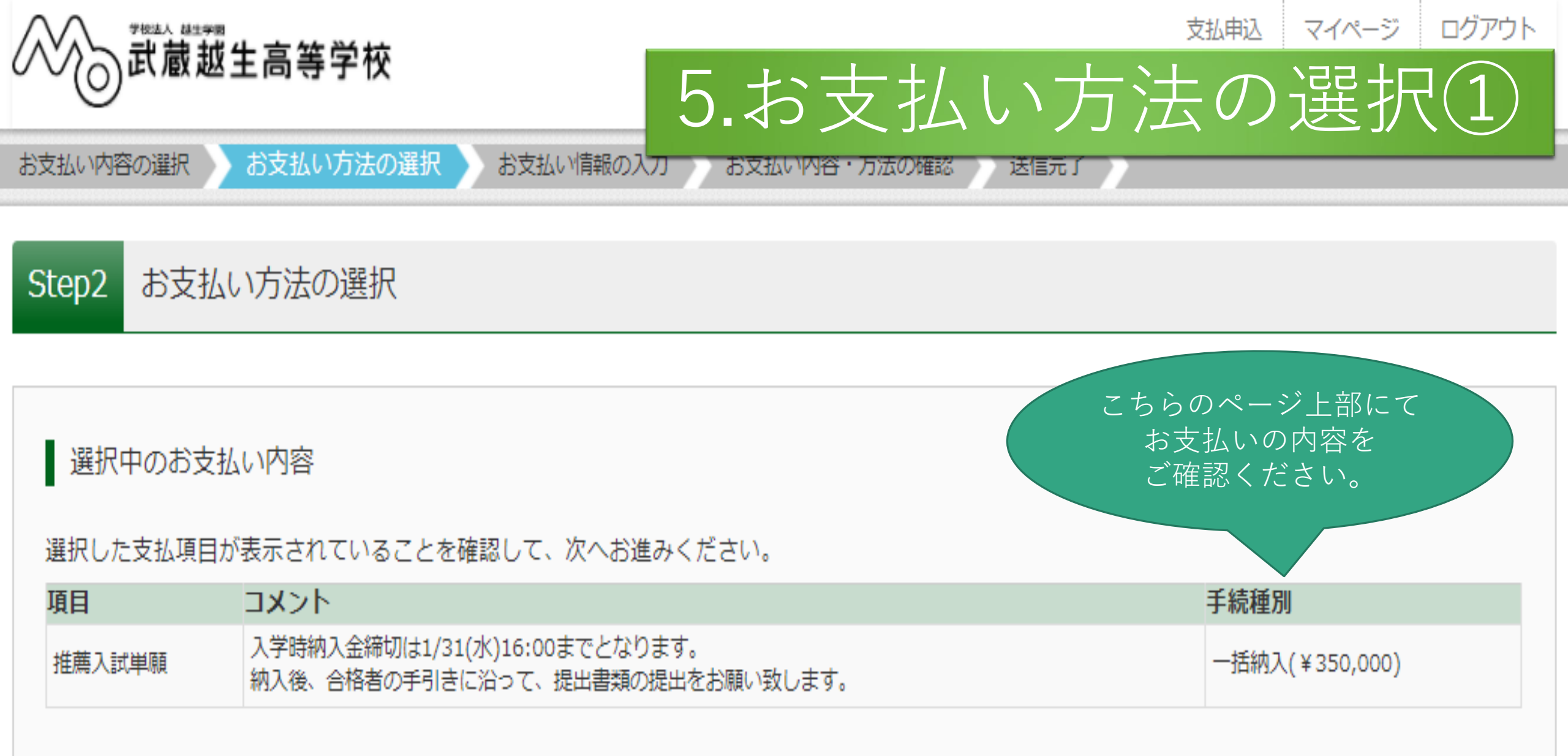

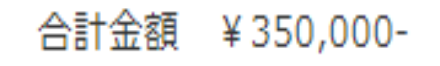

#### お支払い方法の選択

※お支払い方法の選択後、次の画面で事務手数料が表示されます。 お支払い方法により事務手数料が異なりますので、事務手数料を確認

# 5.お支払い方法の選択②

支払期限までにご入金の確認が取れない場合は申込受付を取消させていただきます。 支払期限までにご入金可能な支払方法をご選択ください。

| ⊙ クレジットカード                           |                                    |
|--------------------------------------|------------------------------------|
| ○ コンビニエンスストア ※30万円を超える場合、利用不可        | ①お支払い方法を選択してください。<br>支払い方法によって限度額が |
| ○ ペイジー・金融機関ATM (現金) ※10万円を超える場合、利用不可 | ありますのでご確認ください。                     |
| ○ ペイジー・金融機関ATM(フード・通帳)               |                                    |
| <u>ご利用可能な金融機関ATMについて</u>             |                                    |
| ○ ペイジー(ネットバンキング)                     | ②クリックして<br>支払い情報入力へ                |
| 戻る                                   | お支払い情報入力へ                          |

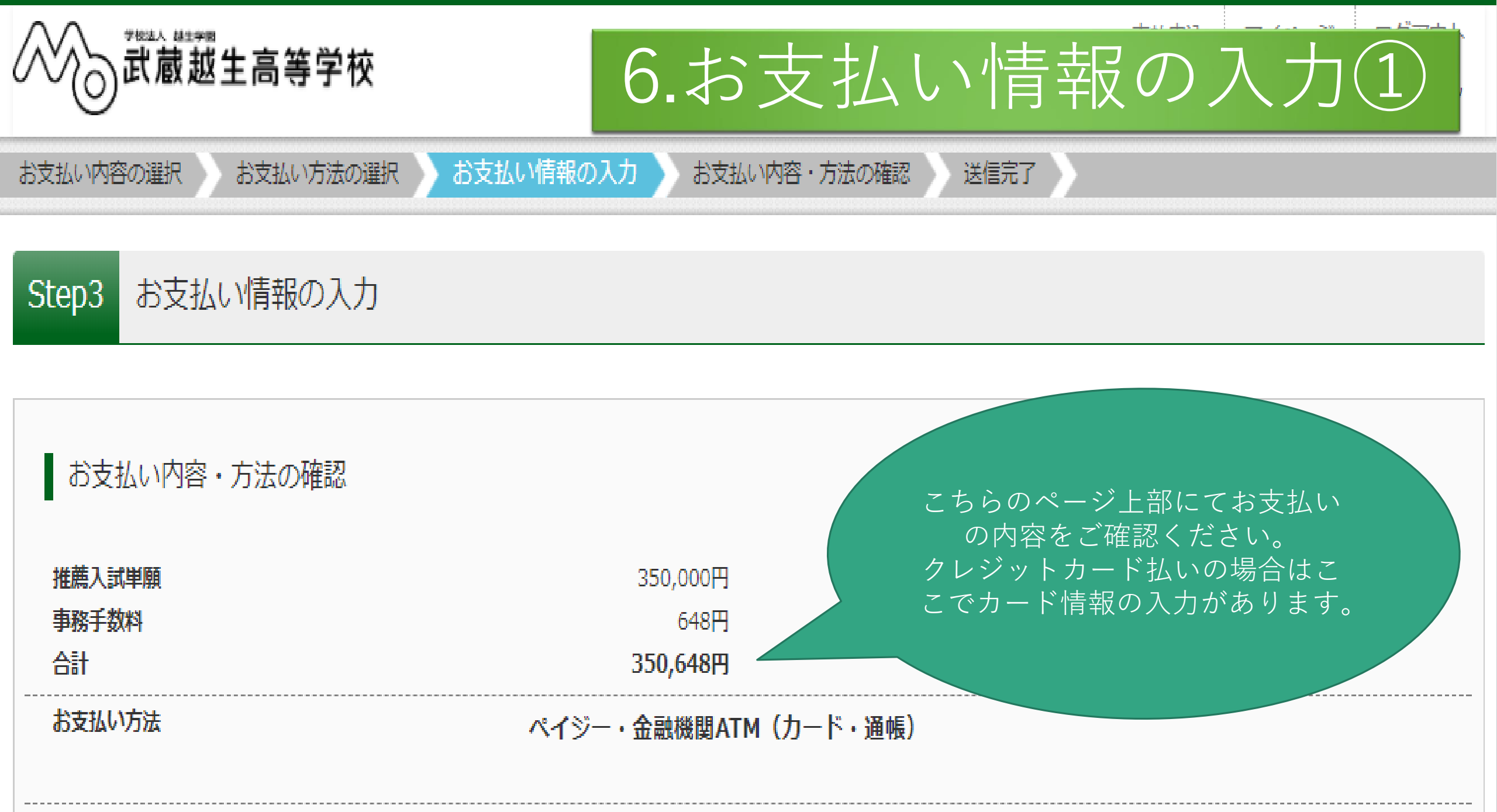

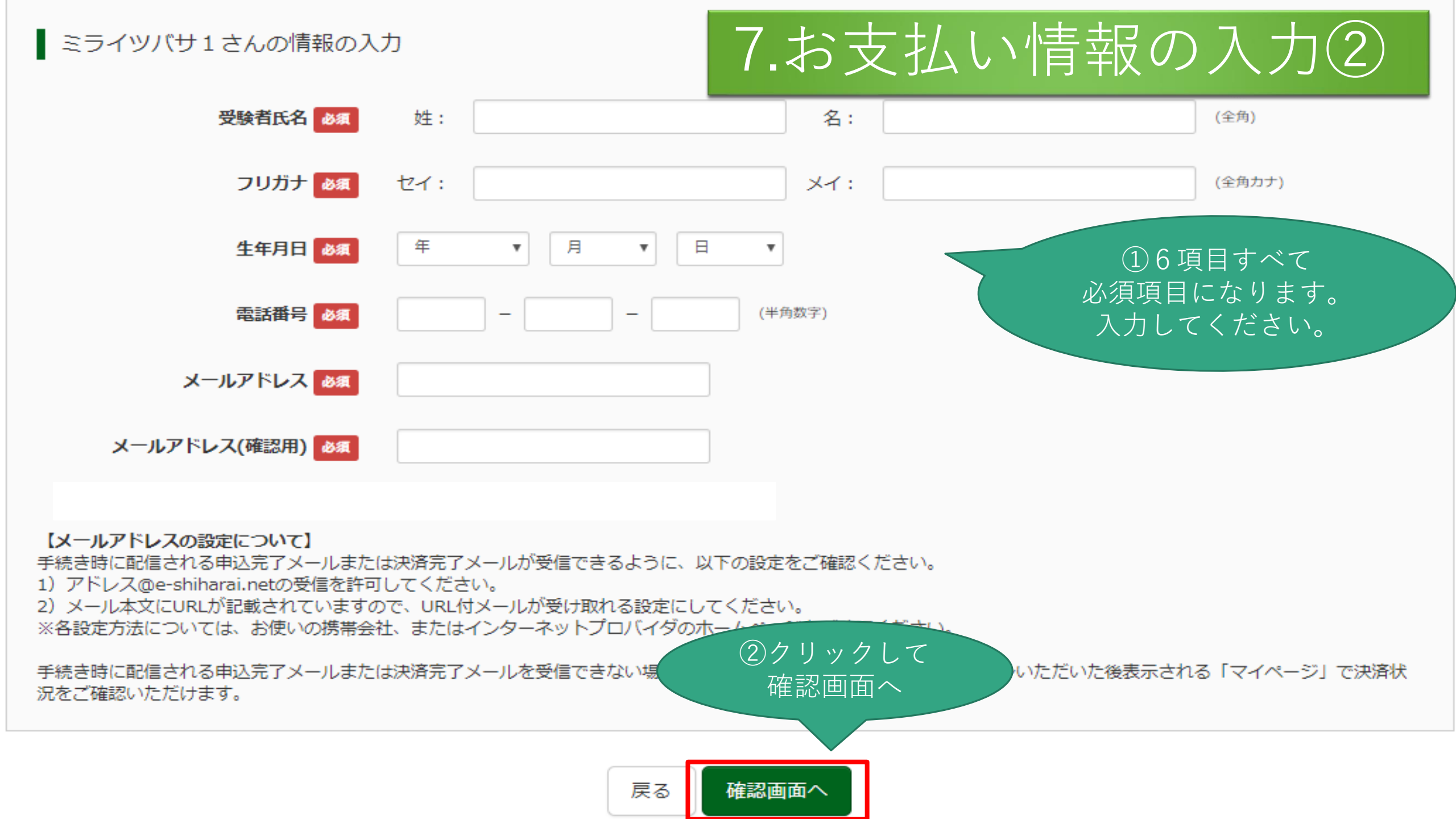

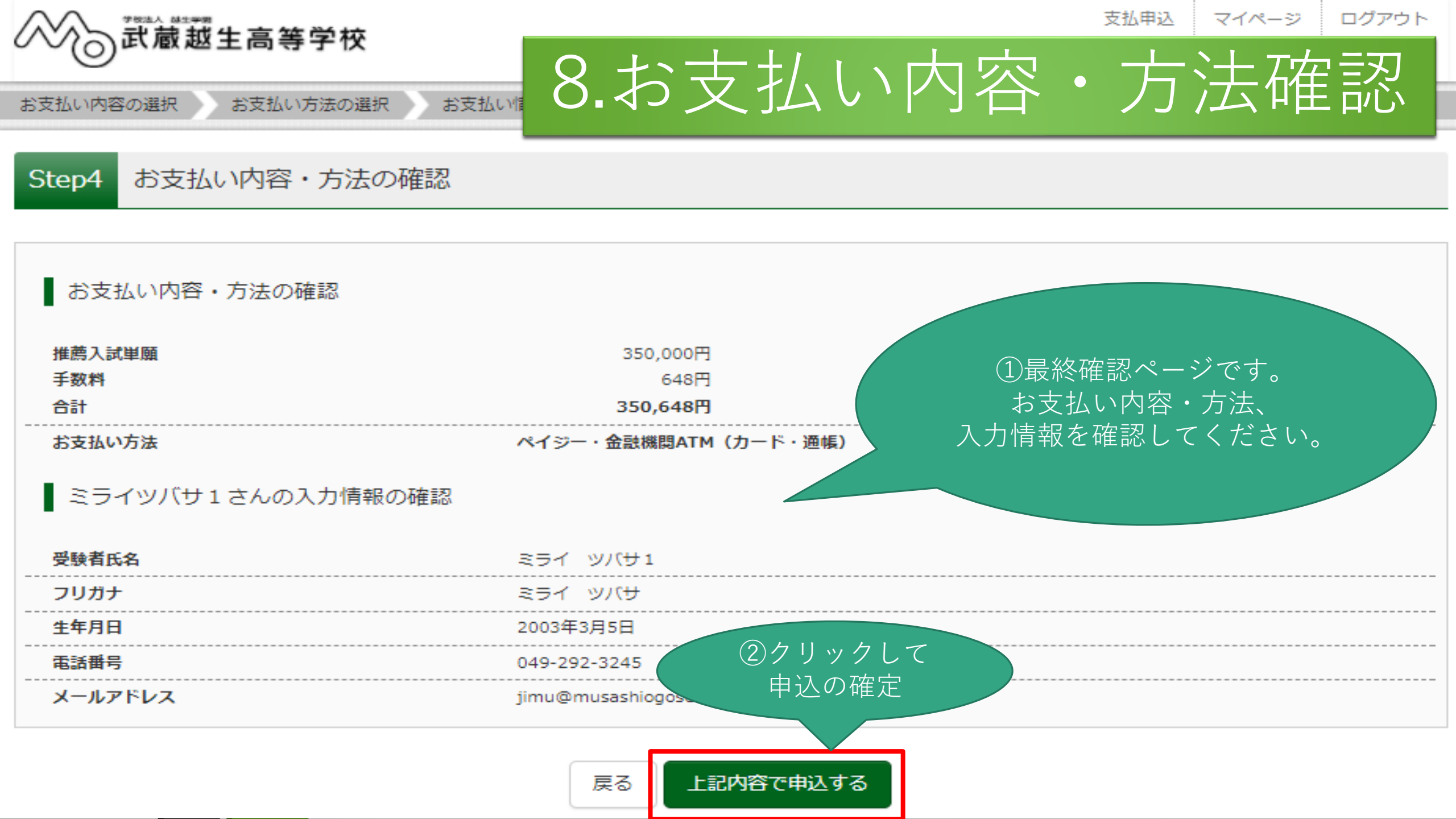

キャロコート フィネーン・ ロバラムト

9.入学金決済の送信完了①

送信完了

お支払い内容の選択お支払い方法の選択

お支払い情報の入力

の入力 💦 お支払い

お支払い内容・方法の確認

Step5 送信完了 (代金をお支払いください)

学校からのお知らせ

入学時納入金・延納金納入の申込は終了いたしました。

こちらのページに記載されている通りに 今後の手続きをしてください。 ※クレジットカード決算以外の方は 支払い手続きは完了しておりませんので ご注意ください。

クレジットカード決算以外の方(ペイジー・コンビニ決算)は納入金支払の手続きは完了しておりません。指定の支払方法に従い期日までに入学時納入金・延納金をお支払 い下さい。

納入終了後、【合格者の手引き】を参考に今後の手続きを行って下さい。

愛付売 いてい ( #24番号: 0781800001) 9.入学金決済の送信完了(2)

支払期限内に「ペイジー対応ATM」を操作していただき、以下のお客様番号と確認番号を入力してください。

②クリックするとマ

イページへ戻ります。

ログアウト

マイページへ

- 収納機関番号 : 58021 お客様番号 : 94585541317
- 確認番号 : 9791
- お支払期限 : 2018/01/31 16:00:00
- お支払金額 : 350,648円

ペイジー支払い対応ATM以外でのお支払いはできませんのでご注意ください。 なお、お支払いの前に申込内容に間違いがないかご確認ください。

お支払い後の内容間違いによる取消し・返金は一切できませんのでご注意ください。

詳しいお支払い方法については、 「よくある質問」-「支払について」-「支払方法について<sup>20</sup> クレジットカード決算以外の方は こちらのページをよく読み、期日まで に支払いをして下さい。

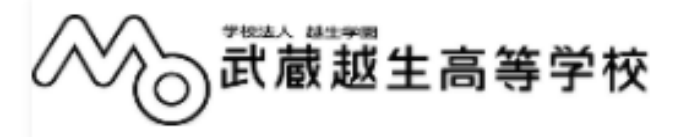

支払申込 マイページ ログアウト

10.マイページにて決済情報確認

マイページ

学校からのお知らせ 入学金納入期間中に手続きを完了してください。 ※指定期間内に手続きが完了しない合格者は、入学の意志が無いものと認め、入学資格が失効されますので、予めご了承下さい。 また、入学金および延納手続金は理由の如何を問わず返却致しません。但し、施設費については 3月31日までに入学を辞退した場合に限り返却致します。 【お支払い時の手数料について】 こちらをクリックすると決 支払い方法により、手数料が異なりますので、必ず申込画面にてご確認ください。 済情報の確認ができます。 決済情報が確認できます。 ※未決済は納入がまださ れていない状態です。 決済情報一覧 申込番号 項目 手続種別 お支払方法 入金状況 コメント 入学時納入金締切は1/31(水)16:00までとなります。 決済情報確認 納入後、合格者の手引きに沿って、提出書類の提出を 0781800001 推薦入試単願 一括納入 ペイジー(ATM) 未決済 お願い致します。